## <u>ドライバーのインストール方法</u>

<はじめに>

簡易インストールマニュアル及び取説に書いてありますが、より詳細なマニュアルを作り ましたので、ご参考にしてください。

OS は Windows XP 及び Vista 両 OS ともインストール方法は全く同じですが、インストール終了後の表示が XP の場合 Install USB Driver for Windows XP successflly. Vista の場合 Install USB Driver for Windows VISTA successfly. となります。

インストール方法

デジスパイスのインストール CD Ver1.0 および Ver1.1 には下記データが入っています。

| 💽 💽 🔹 🤞 🖡 🖡 InstCD1003 🖡                                                                                            |                                                                         | - ++ | 検索                                                                                | Q                                    |
|----------------------------------------------------------------------------------------------------|-------------------------------------------------------------------------|------|-----------------------------------------------------------------------------------|--------------------------------------|
| ファイル(F) 編集(E) 表示(V) ツール                                                                                             | (T) ヘルプ(H)                                                              |      |                                                                                   | EPSON "                              |
| 🖣 200 - 📋 305 - 🔞 20140                                                                                             |                                                                         |      |                                                                                   | <sub>@</sub>                         |
| <ul> <li>お気に入りリンク</li> <li>IFキュメント</li> <li>E ビクチャ</li> <li>正経 &gt;&gt;</li> <li>フォルダ</li> </ul>                    | 名前<br>Application<br>Driver<br>Software Utility<br>无digspice取り扱い説物書.pdf |      | 更新日時<br>2009/10/03 8:18<br>2009/10/03 8:18<br>2009/10/03 8:18<br>2009/09/29 19:27 | ファイル フ<br>ファイル フ<br>ファイル フ<br>ファイル フ |
| CP48 Adobe 9 Reader Installer InstCD1003 Application CP210x (for xp & Viste) VS8_Driver VS8_Driver S8K_COM S9KE_COM | E                                                                       |      |                                                                                   |                                      |
| 4個の項目                                                                                                    |                                                                         |      |                                                                                   | 1                                    |
| 4 個の項目                                                                                                    |                                                                         |      | 🍋 コンピュータ                                                                          |                                      |

上記フォルダの【Driver】をクリックしてください。 下記が表示されます。

|                                                                                                    |            |                                             |                                            | 9                            | 0 3 3   |
|----------------------------------------------------------------------------------------------------|------------|---------------------------------------------|--------------------------------------------|------------------------------|---------|
| 🚱 🕤 = 📕 + InstCD1003 + Driver                                                                                                    | •          |                                             | - ++ 103                                   | ŧ.                           | Q       |
| ファイル(F) 編集(E) 表示(V) ツール                                                                                                    | (T)        | ヘルプ(H)                                      |                                            |                              | EPSON " |
| - 389 ・ 目 355 ・ ES 102201                                                                                                    |            | 📝 на 🕘 Вежа                                 | _                                          |                              | 10      |
| お来に入りリンク<br>副 ドキュメント<br>副 ドキュメント                                                                                                    |            | 名前<br>CP210x (for xp & Vista)<br>USB_Driver | 更新日時<br>2009/10/03 8:18<br>2009/10/03 8:18 | 継続<br>ファイル フォルダ<br>ファイル フォルダ | サイズ     |
| III >>                                                                                                    |            |                                             |                                            |                              |         |
| フォルタ         ごみ後         Adobe 9 Reader Installer         InstCD1003         Application         Driver         CP210x (for xp & Vista)         US8_Driver         2K_XP_COM         98ME_CDM         Vista         Vista | •          |                                             |                                            |                              |         |
| USB_Driver<br>ファイルフォルダ<br>単町日時: 2009/10                                                                                                    | .+<br>1/03 | 8:18                                        | 11 <b>111</b> 11                           |                              |         |
| 1 個選択                                                                                                    |            | N コンピュータ                                    |                                            |                              |         |

## 次に、【USB\_Driver】をクリックしてください。 下記が表示されます。

| 80                                                                                                    |                                                                                                    |                                                                                                    | 00                                                                              |                        |
|----------------------------------------------------------------------------------------------------|----------------------------------------------------------------------------------------------------|----------------------------------------------------------------------------------------------------|---------------------------------------------------------------------------------|------------------------|
| G . • InstCD1003 • Driver                                                                                                    | US8_Driver                                                                                         | - +→ 検済                                                                                                    |                                                                                 | Q                      |
| ファイル(F) 編集(E) 表示(V) ツール                                                                                                    | (T) ヘルプ(H)                                                                                         |                                                                                                    | E                                                                               | PSON "                 |
| 💊 399 • 📋 375 • 🔮 31213 c                                                                                                    |                                                                                                    |                                                                                                    |                                                                                 | 0                      |
| <ul> <li>お雨に入りリンク</li> <li>ドキュメント</li> <li>ビクチャ<br/>ビクチャ     </li> <li>アオルダ         「ランピュータ         「シーンビュータ         「シーンビュータ         「シーンドロール」パネル      </li> <li>スクレロール」パネル         「ごみ箱         「Adobe 9 Reader Installer      </li> <li>Application         Oriver         CP210x (for xp &amp; Vista)      </li> <li>USB_Driver         Coffware Units     </li> </ul> | 各町<br>シス、XP_COM<br>シリBME_COM<br>シリsta<br>阿nstalDriver.exe<br>・ instalIdriv64.exe<br>へ InstalTendII | 更新日時<br>2009/10/03 8:18<br>2009/10/03 8:18<br>2009/10/03 8:18<br>2008/06/24 22:02<br>2007/04/13 16:03<br>2007/10/12 12:06 | 種類<br>ファイル フォルダ<br>ファイル フォルダ<br>ファイル フォルダ<br>アプリケーション<br>アプリケーション<br>アプリケーション応張 | 94X<br>212<br>33<br>48 |
|                                                                                                    |                                                                                                    |                                                                                                    |                                                                                 | 1                      |
|                                                                                                    |                                                                                                    |                                                                                                    | and with the                                                                    |                        |

上記の、

【InstallDriver.exe】を実行してください。

表示モードによっては、【InstallDriver】だけになっている場合もあります。

【InstallDriver.exe】実行すし、インストールが正常終了すると下記表示がでます。

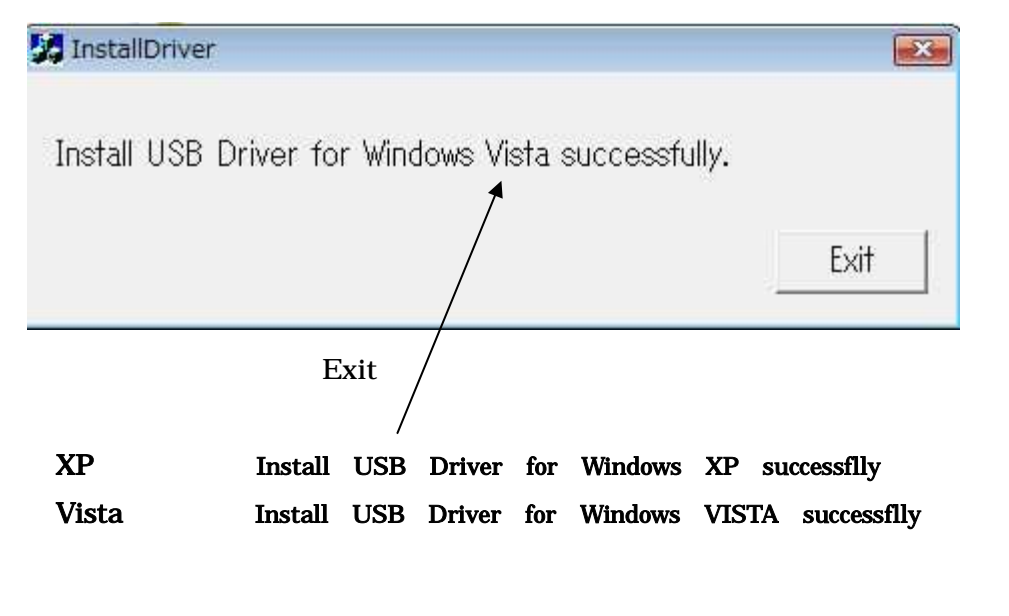